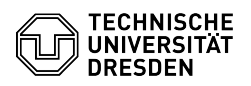

## Voreinstellung der Zugriffsrechte (Windows) / Rechte verwalten

23.07.2024 04:15:45

## FAQ-Artikel-Ausdruck

|                                                                                                    |                                                                                                    |                        | IAQ                   | AIGKCI | Ausuruck |
|----------------------------------------------------------------------------------------------------|----------------------------------------------------------------------------------------------------|------------------------|-----------------------|--------|----------|
| Kategorie:                                                                                                    | Datenspeicher & Datenablage::Gruppenlaufwerk                                                                                                    | Bewertungen:           | 0                     |        |          |
| Status:                                                                                                    | öffentlich (Alle)                                                                                                    | Ergebnis:              | 0.00 %                |        |          |
| Sprache:                                                                                                    | de                                                                                                    | Letzte Aktualisierung: | 15:26:39 - 16.03.2023 |        |          |
|                                                                                                    |                                                                                                    |                        |                       |        |          |
| Schlüsselwörter                                                                                                    |                                                                                                    |                        |                       |        |          |
| Rechte, NTFS, einrichten,                                                                                                    | Gruppen-Laufwerk                                                                                                    |                        |                       |        |          |
|                                                                                                    |                                                                                                    |                        |                       |        |          |
| Lösung (öffentlich)                                                                                                    |                                                                                                    |                        |                       |        |          |
| Das ZIH richtet ein neues<br>verbinden kann, dannach<br>Rechte "Lesen" und "Ordn<br>Gruppenlaufwerkes. Das e                                                                                                    | Gruppenlaufwerk so ein, dass sich "Jeder" damit<br>keine Rechte weitervererbt werden. "Jeder" hat die<br>erinhalt anzeigen" beim Stammverzeichnis der<br>rfüllt mehrere Zwecke: |                        |                       |        |          |
| - das Laufwerk kann man auch per SSHFS aus Linux bzw. MacOS-X anbinden<br>- man kann auf dem SFTP-Server auf das Laufwerk zugreifen<br>- man kann verschiedenen Logins / Login-Gruppen verschiedenen<br>Unterverzeichnisse zuweisen, ohne alle ins Stammverzeichnis einzutragen und<br>danach Rechte wieder entziehen zu müssen. |                                                                                                    |                        |                       |        |          |
| Der Laufwerks-Administrator hat Vollzugriff und ist Eigentümer des<br>Gruppenlaufwerkes.                                                                                                    |                                                                                                    |                        |                       |        |          |
| Die "Domänen-Admins" de<br>wird für die Fehleranalyse                                                                                                    | er Domäne "dom.tu-dresden.de" haben Vollzugriff. Dies<br>und reibungsloses Backup benötigt.                                                                                     |                        |                       |        |          |
| Der Laufwerks-Administra<br>Terminalserver "domts3.zi<br>Laufwerk als Netzlaufwerk<br>verwalten.                                                                                                    | tor meldet sich mit einer RemoteDesktop-Verbindung am<br>h.tu-dresden.de" an. Danach hängt er das eigene<br>ein und kann über das Register "Sicherheit" Rechte                  |                        |                       |        |          |
| Alle Zugriffsberechtigten k<br>"dom\loginname" hinzuge                                                                                                    | bekommen Zugriff auf das Laufwerk. Sie werden mit<br>fügt.                                                                                                    |                        |                       |        |          |
| In Unterverzeichnissen wir<br>verschiedenen Zweigen nu<br>sollen. Die Rechte sollten<br>gegebenenfalls entzogen                                                                                                    | d eine Baumstruktur angelegt und in den<br>ır die Logins bzw. Gruppen zugelassen, die zugreifen<br>von oben nach unten vererbt und unten<br>werden.                             |                        |                       |        |          |
| Wenn Logins z. B. nur in e<br>sonst keine Rechte haben<br>können, also zumindest Be                                                                                                    | in bestimmtes Verzeichnis schreiben sollen, aber<br>sollen, müssen sie trotzdem bis zum Ziel navigieren<br>erechtigungen lesen können.                                          |                        |                       |        |          |
| Vorgehensweise:                                                                                                    |                                                                                                    |                        |                       |        |          |
| Man geht über die Eigenso                                                                                                    | haften des Laufwerkes, bzw. eines Verzeichnisses.                                                                                                    |                        |                       |        |          |
| - Eigenschaften<br>- Sicherheit<br>- Bearbeiten<br>- Hinzufügen (vgl. jetzt Su<br>Computer nicht Mitglied d<br>- Erweitert<br>- hinter "Beginnt mit" den<br>drücken.<br>- aus den Ergebnissen der                                                                                                    | chpfad="dom.tu-dresden.de", wenn nicht, ist der<br>er Domäne "dom")<br>gewünschten Loginnamen eingeben und "Jetzt suchen"<br>i Loginnamen heraussuchen                          |                        |                       |        |          |
| - mit "ok" zurück navigiere                                                                                                    | en                                                                                                    |                        |                       |        |          |
|                                                                                                    |                                                                                                    |                        |                       |        |          |
|                                                                                                    |                                                                                                    |                        |                       |        |          |
|                                                                                                    |                                                                                                    |                        |                       |        |          |
|                                                                                                    |                                                                                                    |                        |                       |        |          |